## Web 端如何新增缺陷共享(文档)

用户登录互海通 Web 端, 依次点击进入船舶管理— 缺陷管理—缺陷共享界面(步骤 1), 点击左上角"新增"(步骤 2), 在跳出的右侧新增界面, 完善相关信息(带\*为必填项), 如有附件就上传附件, 最后点击提交(步骤 3)即成功新增缺陷共享。

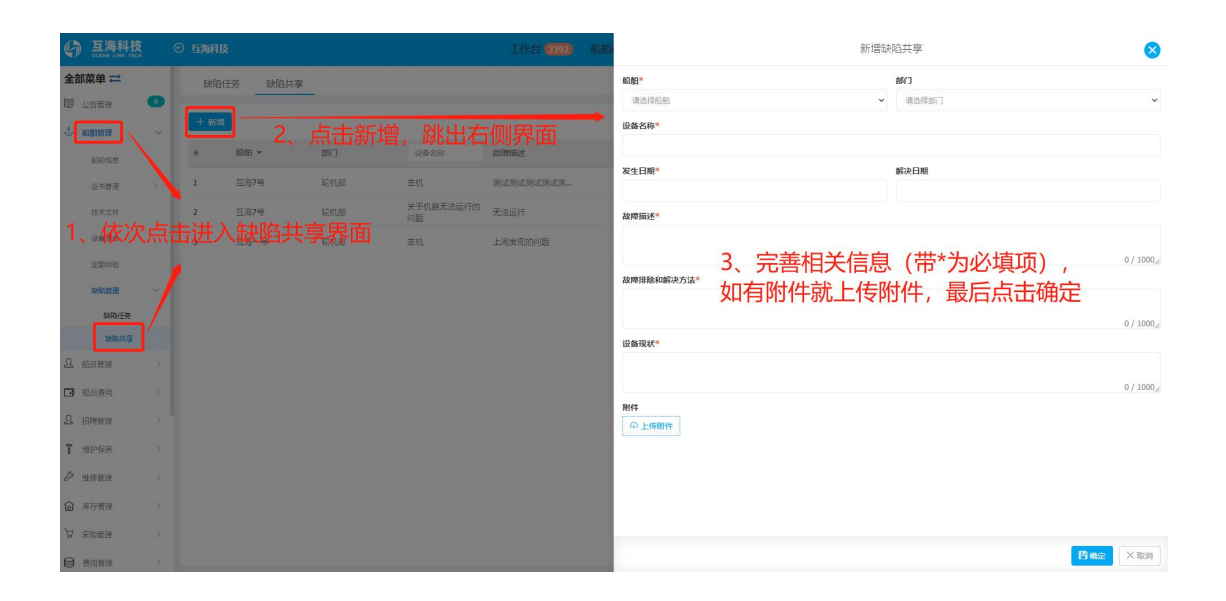